## TUTORIAL PARA CADASTRAR PERDA DE PRODUTOS

Este tutorial disponibilizará informações sobre como cadastrar a perda de produtos.

## 1- Central de Recebimento

Para começar o cadastro de perda de produto, o Gestor deverá seguir o seguinte fluxo:

Clicar em Menu, Execução, Doação de Produtos e Central de Recebimento.

| Ministério do Desenvolvimento Soc | Social         SISPAA           sial e Combate à Fome         Sistema do P | rograma de Aquisição de Alimentos |                                                                         |
|-----------------------------------|----------------------------------------------------------------------------|-----------------------------------|-------------------------------------------------------------------------|
| MENU 🔷                            |                                                                            |                                   | Seu último acesso Gestor Municipio foi em 28/05/2013 às 14:07:59 🚺 SAIR |
| << Início                         | Aquisição de Produtos                                                      | Central de Recebimento 🥚          |                                                                         |
| Cadastro >>                       | Doação de Produtos 🔴                                                       | Consultar Doação de Produto       |                                                                         |
| Execução >> 🔴                     | Produtor                                                                   | Consultar Perda de Produto        |                                                                         |
| Relatórios >>                     | Entidade Beneficiada                                                       |                                   |                                                                         |
| Pagamento >>                      | Organização de Produtores                                                  |                                   |                                                                         |
|                                   | Produto                                                                    |                                   |                                                                         |
|                                   |                                                                            |                                   |                                                                         |
|                                   |                                                                            |                                   |                                                                         |
|                                   |                                                                            |                                   |                                                                         |

O sistema apresentará a tela **Pesquisar Proposta**. Para selecionar a proposta correta, o Gestor deverá selecionar a **UF** da sua proposta e clicar em **Pesquisar**. O sistema apresentará as propostas da **UF** pesquisada. Para abrir a proposta, o Gestor deverá clicar no botão da coluna **Central de Recebimento**.

| Desenvolvimento So<br>Ministério do Desenvolvimento Socia                                                     | SISPAA<br>Sistema do Programa de Aquisiçã                                        |               |    |                |                                      |                            |  |  |  |
|----------------------------------------------------------------------------------------------------|----------------------------------------------------------------------------------|---------------|----|----------------|--------------------------------------|----------------------------|--|--|--|
| MENU >                                                                                                    |                                                                                  |               |    | Seu últim      | o acesso Gestor Municipio foi em 28; | 05/2013 às 15:33:00 🕖 SAIR |  |  |  |
| Pesquisar Proposta - Cent<br>* Campos Obrigatórios<br>Pesquisa<br>UF:<br>MG                                   | tral de Recebime                                                                 | nto           |    |                |                                      |                            |  |  |  |
| Esfera Edital:<br>Municipal<br>Tipo Termo Adesão:<br>Selecione<br>Número Plano Operacional:                   | Selecione Número Edital:Selecione Número Termo de AdesSelecione Número Proposta: | ão:           |    |                |                                      |                            |  |  |  |
|                                                                                                    |                                                                                  |               |    |                |                                      |                            |  |  |  |
| Tipo Proposta                                                                                                 | Número Proposta                                                                  | Número Edital | UF | Município      | Período Execução                     | Central de Recebimento     |  |  |  |
| Municipal                                                                                                    | 000.000.326.31/2013                                                              | 003/2012      | MG | BELO HORIZONTE | 22/05/2013 a 31/12/2013              | - 💫                        |  |  |  |
| 1 de 1     Ir Para:     0k     Exbir:     10       Exportar Resultado (B)     Exportar Resultado Completo (B) |                                                                                  |               |    |                |                                      |                            |  |  |  |

O Gestor visualizará a tela **Produtos Entregues**. Nesta tela, o sistema apresentará os produtos adquiridos pelo Município/Estado e o Gestor poderá efetuar a ação de **Cadastrar Perda** ou **Cadastrar Doação** de produtos.

## 1- Cadastrar Perda de Estoque

Para efetuar o cadastro de perda de produto(s), o Gestor deverá selecionar os produtos e clicar no **botão** Cadastrar Perda de Estoque.

|                                             | Desenvolvimento Social<br>Ministério do Desenvolvimento Social e Combate à Fome | SISPAA<br>Sistema do Programa de Aquisição de Alimentos |                     |       |                        |                                   |                                        |  |  |  |
|---------------------------------------------|---------------------------------------------------------------------------------|---------------------------------------------------------|---------------------|-------|------------------------|-----------------------------------|----------------------------------------|--|--|--|
| MENU                                        | >                                                                               |                                                         |                     |       |                        | Seu último acesso Gestor Municipi | o foi em 28/05/2013 às 15:33:00 🚺 SAIR |  |  |  |
| Produtos Entregues - Central de Recebimento |                                                                                 |                                                         |                     |       |                        |                                   |                                        |  |  |  |
|                                             | Tipo Proposta:                                                                  | Número Proposta:                                        | Número Edital:      | UF:   | Município:             | Período Execução:                 |                                        |  |  |  |
|                                             | Huncpar                                                                         | 000.000.320.31/2013                                     | 003/2012            | MG    | BELO HORIZONTE         | 22/03/2015 a 51/12/2015           |                                        |  |  |  |
|                                             |                                                                                 |                                                         |                     |       |                        |                                   |                                        |  |  |  |
|                                             |                                                                                 | Foram                                                   | encontrados 32 regi | stros |                        |                                   |                                        |  |  |  |
|                                             | Produto                                                                         | Quantidade Estocada - Kg Un                             |                     |       |                        | Preço Unitário                    | Valor Total                            |  |  |  |
|                                             | ABACATE ORGÂNICO(A)/Orgânico                                                    | 6,00                                                    |                     |       | Kg                     | R\$1,00                           | R\$6,00                                |  |  |  |
|                                             | ABACATE QUINTAL/Convencional                                                    | 11,00                                                   |                     |       | Kg                     | R\$1,00                           | R\$11,00                               |  |  |  |
|                                             | ABOBRINHA BRASILEIRA/Convencional                                               | 17,00                                                   |                     |       | Kg                     | R\$1,00                           | R\$17,00                               |  |  |  |
|                                             | ALFACE CRESPA/Convencional                                                      | 5,00                                                    |                     |       | Kg                     | R\$1,00                           | R\$5,00                                |  |  |  |
|                                             | BANANA DA TERRA/Convencional                                                    | 10,00 K                                                 |                     |       | Kg                     | R\$2,00                           | R\$20,00                               |  |  |  |
|                                             | LARANJA COMUM/Convencional                                                      | 12,00 Kg                                                |                     |       | Kg                     | R\$3,00                           | R\$36,00                               |  |  |  |
|                                             | MILHO ORGÂNICO(A)/Orgânico                                                      | 39,00                                                   |                     | Kg    | R\$1,00                | R\$39,00                          |                                        |  |  |  |
| Totaliz                                     | ador:                                                                           |                                                         | 100,00              |       |                        |                                   | R\$134,00                              |  |  |  |
|                                             |                                                                                 |                                                         |                     |       |                        |                                   |                                        |  |  |  |
| 1 de 4 >> > Ir Para: 1 Ok                   |                                                                                 |                                                         |                     |       |                        | Exibir: 10 💌                      |                                        |  |  |  |
|                                             |                                                                                 |                                                         |                     |       |                        |                                   |                                        |  |  |  |
|                                             | Cadastrar Bossão Cad                                                            | lastrar Darda da Estaqua                                | Exporter Deputtedo  | ) Eve | orter Regultado Compla | to Mil                            |                                        |  |  |  |
|                                             | Cadastrar Doação                                                                | astrar Perua de Estoque                                 | Exportar Resultado  | _ Exp | ortar Resultado Comple | voitar                            |                                        |  |  |  |

O próximo passo é informar a quantidade perdida de cada produto na coluna **Quantidade Perda de Estoque**, a **Data da Perda** e clicar em **Finalizar Registro de Perda**. O sistema solicitará que o Gestor informe o motivo da perda.

| Desenvolvimento Social<br>Ministério do Desenvolvimento Social e Combate à Fome |                                | SISPA<br>Sistema d                                                                                                    | SISPAA<br>Sistema do Programa de Aquisição de Alimentos                |            |                                                                        |                               |                              |                         |              |  |
|---------------------------------------------------------------------------------|--------------------------------|----------------------------------------------------------------------------------------------------|------------------------------------------------------------------------|------------|------------------------------------------------------------------------|-------------------------------|------------------------------|-------------------------|--------------|--|
| MENU >                                                                          |                                |                                                                                                    |                                                                        |            |                                                                        | Seu último acesso Gest        | or Municipio foi em          | 29/05/2013 às 09:31:40  | 🕘 SAIR       |  |
| Cadastrar Perda de Produtos no Estoque                                          |                                |                                                                                                    |                                                                        |            |                                                                        |                               |                              |                         |              |  |
|                                                                                 | <b>Tipo Propo</b><br>Municipal | osta: Númei<br>000.00                                                                                                    | Número Proposta: Número Edital: UF:<br>000.000.326.31/2013 003/2012 MG |            | Município: Período Execução:<br>BELO HORIZONTE 22/05/2013 a 31/12/2013 |                               | z <b>ução:</b><br>31/12/2013 |                         |              |  |
| Foram selecionados 2 registros                                                  |                                |                                                                                                    |                                                                        |            |                                                                        |                               |                              |                         |              |  |
| Produto                                                                         | Quantidade Estocada            | I - Kg Uni                                                                                                    | dade Preç                                                              | o Unitário | Valor Total                                                            | * Quantidade Perda de Estoque |                              | * Data da Pe            | rda          |  |
| ABACATE ORGÂNICO(A)/Orgânico                                                    | 0,00                           |                                                                                                    |                                                                        | 1,00       |                                                                        | 5,00                          |                              | 29/05/2013              |              |  |
| ABACATE QUINTAL/Convencional                                                    |                                | 2,00 Kg                                                                                                    | g 1,00                                                                 |            | R\$ 2,00                                                               | 6,00                          | _                            | 29/05/2013              |              |  |
| Totalizador:                                                                    |                                | 2,00                                                                                                    | 2,00 R\$2,00                                                           |            |                                                                        |                               |                              |                         |              |  |
| Finalizar Registro de Perda Voltar                                              |                                |                                                                                                    |                                                                        |            |                                                                        |                               |                              |                         |              |  |
|                                                                                 | -                              | Motivo para Regi:                                                                                                    | strar a Perda 🔴                                                        | 1          |                                                                        |                               |                              |                         |              |  |
| Produto                                                                         | Quantidade Estoc               | * Motivo para Registrar a Perda                                                                                                    |                                                                        |            | * Quantidade Perda                                                     | de Estoque                    | * Data da Pe                 | rda                     |              |  |
| ABACATE ORGÂNICO(A)/Orgânico                                                    |                                |                                                                                                    |                                                                        |            |                                                                        | 5,00                          |                              | 29/05/2013              |              |  |
| ABACATE QUINTAL/Convencional                                                    |                                |                                                                                                    |                                                                        |            |                                                                        | 6,00                          | -                            | 29/05/2013              |              |  |
| Totalizador:                                                                    |                                | :<br>Observação: Email será enviado ao Ministério do Desenvolvimento Social<br>Informando o motivo da perda de Estoque<br>Salvar Fechar |                                                                        |            |                                                                        |                               |                              |                         |              |  |
| Versão 2.6.0                                                                    |                                |                                                                                                    |                                                                        |            |                                                                        | © 2009 - M                    | inistério do Desen           | volvimento Social e Con | nbate à Fome |  |